## Zoom Webinars host/co-host quick-guide MPI

This is a quick guide for the host and co-host roles in a Zoom Webinar. These roles have total control over the webinar, and the most important functions are listed below.

## Starting a webinar (practice) session.

- 1. Sign in to the Zoom Desktop Client with the **zoom webinars** account.
- 2. In the Home or Meetings tab, start the webinar before the start date/time.

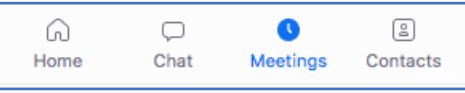

The host, alternative host and panelists will see a banner at the top of window that lets them know they are in practice mode.

You're in a practice session. Attendees cannot join until you start the webinar. Start Webinar

**Note**: Attendees will not be able to join the practice session. There can only be one active practice session for each webinar. A practice session can be repeated as many time as needed.

- 3. On the actual date/time of the webinar, login and start the webinar. The session will be in practice mode as before.
- 4. Click Start Webinar to start the webinar and allow attendees to join the webinar.

The webinar is now live

## *Host/co-host controls during a webinar*

The host and co-host have control over the panelists, attendees, chat, Q&A, and so on. When the webinar has been started, the main controls are found in the bottom bar:

| <b>2</b>     | -    | • • • •      | .lı     | $\bigcirc$ | <b>•</b> •• | cc             | •••  |
|--------------|------|--------------|---------|------------|-------------|----------------|------|
| Participants | Chat | Share Screen | Polling | Record     | Q&A         | Closed Caption | More |

Clicking an icon will either display a side-dialog or open a dialog when you are in full-screen.

Participants: This dialog displays the host/co-host, panelists and attendees (in a separate

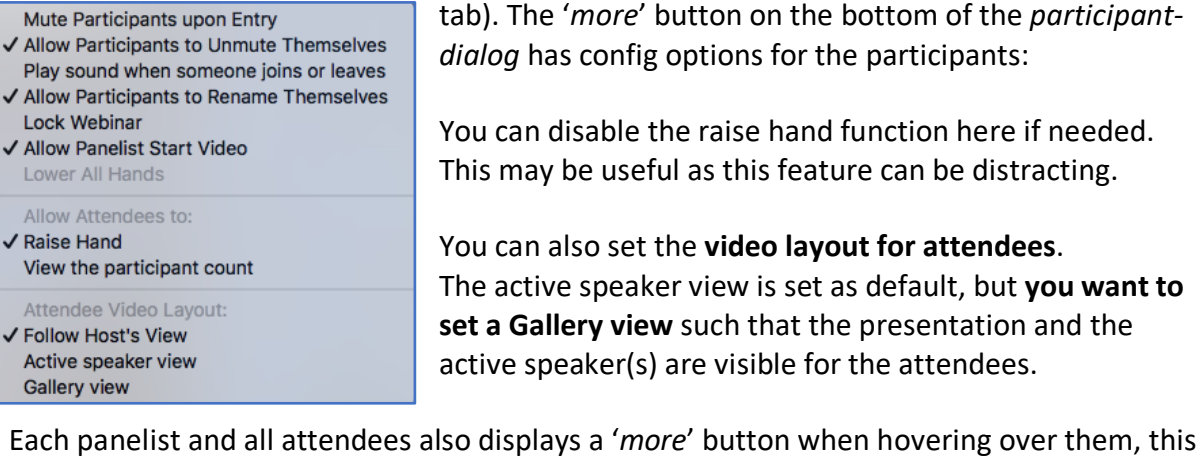

Each panelist and all attendees also displays a 'more' button when hovering over them, this allows you to promote or demote participants or ask to unmute themselves, for instance. More info about participants can be found here: <u>https://support.zoom.us/hc/en-us/articles/115004834466-Managing-attendees-and-panelists-in-a-webinar</u>

*Chat:* The chat feature allows webinar attendees, the host, co-hosts and panelists to communicate for the duration of the webinar. As the host, **please set this option to 'all panelists and attendees', via the '...' option.** (see below)

| To: All panelists 🔻 | ···                                                                                       |
|---------------------|-------------------------------------------------------------------------------------------|
| Type message here   | Save Chat                                                                                 |
|                     | Allow attendees to chat with:<br>No one<br>All panelists<br>✓ All panelists and attendees |

More info on chat can be found here: <u>https://support.zoom.us/hc/en-us/articles/205761999-Using-webinar-chat</u>

**Share screen:** Allows you to share your screen, you can set options by clicking the '**^**', to control screensharing for panelists.

| • • •           | Advanced Sharing Options              |
|-----------------|---------------------------------------|
| Who can share   | ?                                     |
| Only Host       | <ul> <li>All Panelists</li> </ul>     |
| Who can start s | sharing when someone else is sharing? |

**Polling:** This allows you to start a poll, if needed. (note: this needs to be setup prior to the webinar, via the control panel on the web-pages)

**Record:** This will start a recording to your local machine. The co-host can also record the webinar, as do panelists (unless disabled).

**Q&A:** When enabled, Q&A can be used by attendees to post questions. The host/co-host and panelists can view and respond to the questions. They can indicate this by clicking an option next to the question, either answering live or by typing a response.

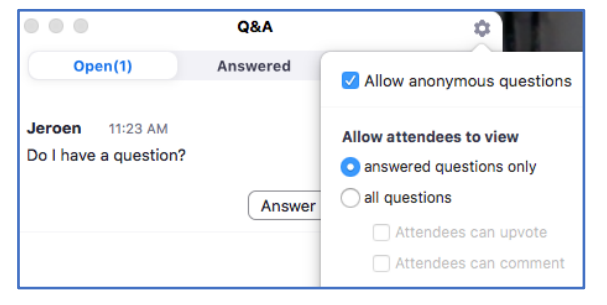

Settings for the Q&A are found at the 'gear' icon in the dialog.

As host, please set this to 'allow anonymous questions' and 'allow attendees to view all questions'.

More info is found here: <u>https://support.zoom.us/hc/en-us/articles/203686015-Using-Q-A-as-the-webinar-host</u>

*Closed Caption*: This option allows for captions during the webinar, either by a designated panelist, or via a third-party application. You can assign a panelist for captioning via the participants 'more' option.

*More:* Options for live-streaming to Facebook, YouTube or a dedicated streaming service can be selected here. This function is not used by the MPI currently.